# **Tutoriel DataGrandEst**

## Faire moissonner mes données par data.gouv.fr

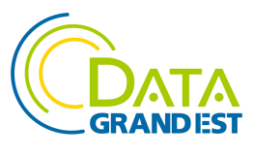

Version 1.1 du 13/05/2024

## **OBJECTIF DE CE TUTORIEL :**

Le présent document explique, étape par étape, comment créer un lien automatique entre le catalogue DataGrandEst et data.gouv.fr pour publier ses donnée ouvertes (présentes sur DataGrandEst) sur la plateforme nationale.

Il est à noter que l'ancien système basé sur le module appelé « Passerelle Inspire » (<u>https://geo.data.gouv.fr/fr/</u>) n'est plus opérationnel.

## PRÉREQUIS :

- Disposer d'un catalogue de mon organisation sur DataGrandEst et avoir publié des données
- Disposer d'une organisation sur data.gouv.fr
- Disposer d'un compte administrateur pour mon organisation sur data.gouv.fr

#### **ACTIONS À RÉALISER :**

## 1. S'authentifier sur data.gouv.fr

Aller sur la page : <u>https://data.gouv.fr</u>

Cliquer sur le lien « Se connecter » en haut à droite

| RÉPUBLIQUE<br>FRANÇAISE<br>Ilberté<br>Éguité<br>Patranté | data.gouv.fr | Carrier Contraction Contraction Contractio | Se connecter  (2) S'enregistrer Q |
|----------------------------------------------------------|--------------|----------------------------------------------------------------------------------------------------|-----------------------------------|
|                                                          |              |                                                                                                    |                                   |

Saisir l'adresse email et le mot-de-passe de son compte de connexion, puis cliquer sur le bouton « Se connecter ».

Pour rappel, l'utilisateur doit avoir les droits d'administration.

|                 | Se connecter                                                |  |
|-----------------|-------------------------------------------------------------|--|
| es champs précé | dés d'une étoile (*) sont obligatoires.                     |  |
| Adresse email   | *                                                           |  |
| guillaume.ry    | rckelynck@region-alsace.eu                                  |  |
| Mat da passa i  |                                                             |  |
| lot de passe    | 1                                                           |  |
| •••••           | •••                                                         |  |
| <b>6</b>        | i. d                                                        |  |
| Se souven       | ir de moi                                                   |  |
|                 | Se connecter                                                |  |
|                 | Mot de passe oublié ? Récupérer votre mot de passe          |  |
| Instruct        | ions de confirmation non reçues ? Renvoyer les instructions |  |
|                 |                                                             |  |

Si vous êtes authentifié, votre nom et prénom apparaissent en haut à droite de la page.

## 2. Aller sur la page d'administration (tableau de bord)

Vous pouvez alors cliquer sur le lien « Administration » pour accéder à votre tableau de bord de gestion.

| FRANCAISE QQIQ.QQUV.//  |   |
|-------------------------|---|
| Tabel<br>Japan<br>Raman | Q |

## 3. Créer un nouveau moissoneur

Sur le tableau de bord, cliquez sur le bouton « + » en haut à droite et sélectionnez « Un moissonneur ».

| data.gouv.fr         | «                                                                | ď                    | + Guillaume RYCKELYNCK |  |  |  |
|----------------------|------------------------------------------------------------------|----------------------|------------------------|--|--|--|
| Recherche Q          | Tableau de bord                                                  | Ajouter              |                        |  |  |  |
| 🚯 Tableau de bord    |                                                                  | 🗞 Un jeu de données  |                        |  |  |  |
| •                    | 214 (0)                                                          | Une réutilisation    |                        |  |  |  |
| Profil <             | Jeux de données (seùlement Disponibilité de vos jeux de données  | Une organisation     | utilisations           |  |  |  |
| 📅 DataGrandEst 🛛 🔍 < |                                                                  | 🛢 Un moissonneur     |                        |  |  |  |
| CIGAL <              | Réutilisations de vos données (incluant vos organisations)       |                      |                        |  |  |  |
| Aucune réutilisation |                                                                  |                      |                        |  |  |  |
|                      | Discussions au sujet de vos données (incluant vos organisations) |                      |                        |  |  |  |
|                      | Titre                                                            | Créée le             | Fermée le              |  |  |  |
|                      | accès données                                                    | 1 juillet 2022 11:03 | -                      |  |  |  |
|                      |                                                                  |                      |                        |  |  |  |

Le processus de création d'un moissonneur se fait en 3 étapes.

Etape 1 : sélectionnez l'organisation concernée, puis cliquez sur le bouton « Suivant ».

L'organisation est celle dans laquelle seront publiées les données provenant de DataGrandEst. Généralement vous devriez avoir une seule organisation, qui correspond au nom de votre collectivité.

| data.gouv.fr                         |   |                                                                                                    |                                                                     | 🚽 🕂 🛖 Guillaume RYCKELYNCK            |
|--------------------------------------|---|----------------------------------------------------------------------------------------------------|---------------------------------------------------------------------|---------------------------------------|
|                                      | ۹ | Nouveau moissonneur                                                                                                    |                                                                     |                                       |
| <b>鉛</b> Tableau de bord<br>🛉 Profil | < | 1. Moissonner en tant que<br>Choisissez qui moissone                                                                                                    | 2. Nouveau moissonneur<br>Configurez votre moissonneur              | 3. Fini<br>Votre moissonneur est prêt |
| 📅 DataGrandEst                       | < |                                                                                                    |                                                                     |                                       |
| CIGAL                                | < | Choisisse                                                                                                    | z l'identité avec laquelle vous souha                               | itez publier                          |
|                                      |   | Publier en tant qu'organisation         DataGrandEst         Publier en votre propre nom         Guillaume RYCKELYNCK         Chef de projet data - Coordinateur du programme DataGrandEst Mission Appui au Pilotage,         🗞 0       🗙 0 | CIGAL (Coopération pour<br>l'Information Géographique<br>en Alsace) |                                       |
|                                      |   |                                                                                                    |                                                                     | Suivant                               |

Etape 2 : remplissez le formulaire de création du moissonneur puis cliquez sur le bouton « Suivant »

Vous pouvez lui donner le nom que vous souhaitez.

Les champs importants sont :

- Le titre: obligatoire
- L'URL : <u>https://grandestprod-backoffice.data4citizen.com/</u>
- L'implémentation: ckan
- L'ajout d'un filtre avec les valeurs:
  - o « Inclure »
  - o « Organisation »
  - Le nom du catalogue de votre collectivité sur DataGrandEst (texte « ma-collectivite » sur la copie d'écran ci-dessous). Si vous ne le connaissez pas, n'hésitez pas à nous le demander via l'adresse <u>contact@datagrandest.fr</u>
- Cocher la mention « Actif »

## Après validation, rendez-vous à la dernière étape.

| data.gouv.fr                  |   | «                                                                                                    | d | +       | Guillaume RYCKELYNCK            |
|-------------------------------|---|----------------------------------------------------------------------------------------------------|---|---------|---------------------------------|
| Recherche                     | ۹ | Nouveau moissonneur                                                                                                 |   |         |                                 |
| 🍘 Tableau de bord<br>🛉 Profil |   | 1. Moissonner en tant que     2. Nouveau moissonneur       Choisissez qui moissone     Configurez votre moissonneur |   | Votre n | 3. Fini<br>noissonneur est prêt |
| 📷 DataGrandEst                |   |                                                                                                    |   |         |                                 |
| igal 📴                        |   | Nom *                                                                                                    |   |         | Ø                               |
|                               |   | Moissoneur pour DataGrandEst                                                                                        |   |         |                                 |
|                               |   | Description                                                                                                    |   |         | 0                               |
|                               |   | B I H % 🖾 🗮 🛱 🎶 銗 Q Prévisualiser 🌫                                                                                 |   |         | 2                               |
|                               |   | Moissonnage des données de ma collectivité publiées sur <u>DataGrandEst</u>                                         |   |         |                                 |
|                               |   |                                                                                                    |   |         |                                 |
|                               |   |                                                                                                    |   |         |                                 |
|                               |   |                                                                                                    |   |         | <i>II.</i>                      |
|                               |   | https://grandestorod-backoffice.data4citizen.com/                                                                   |   |         | , v                             |
|                               |   | Implémentation *                                                                                                    |   |         | Ø                               |
|                               |   | ckan                                                                                                    |   |         | ~                               |
|                               |   | Filtres                                                                                                    |   |         | Ø                               |
|                               |   | Inclure v Organisation v ma-collectivite                                                                            |   |         | ×                               |
|                               |   | + Ajouter un filtre                                                                                                 |   |         |                                 |
|                               |   | Z Actif*                                                                                                    |   |         | 0                               |
|                               |   | ✓ Archivage automatique *                                                                                           |   |         | Ø                               |
|                               |   | Précédent                                                                                                    |   |         | Suivant                         |

Etape 3 : attendre la validation du moissonneur par Etalab

La page suivante vous indique que votre moissonneur a été créé.

Si au bout de quelques jours, vous ne recevez pas de validation de la part de l'équipe d'Etalab, vous pouvez les contacter via la page <u>https://support.data.gouv.fr/</u>

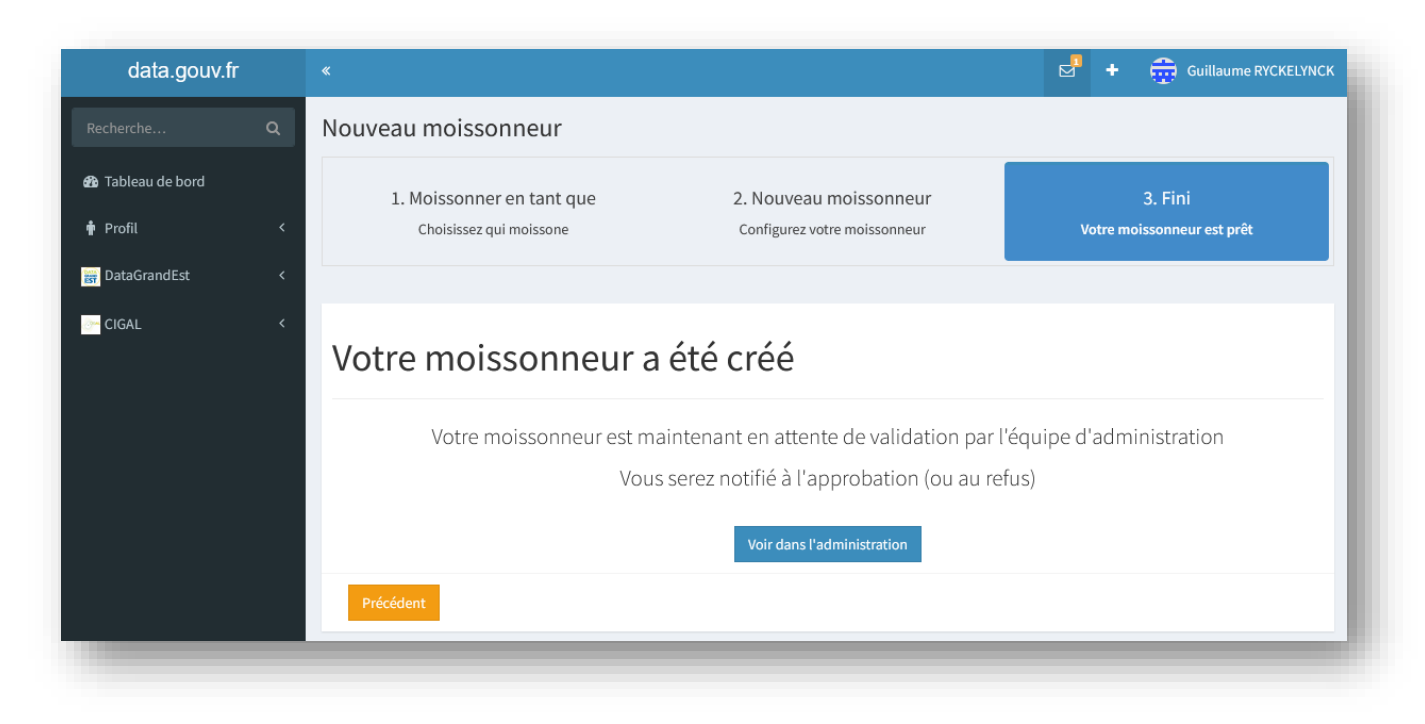

Fin de ce tutoriel.